# 学生向け Web 掲示板マニュアル

令和2年 9月 1日

## 目次

| 1、 | Web 掲示板・・・・・・・・・・・・・      | • | • | 2 |
|----|---------------------------|---|---|---|
| 2、 | 概略図(Web 掲示板と manaba について) | • | • | 3 |
| 3、 | Web 掲示板への入り方及びスマホ対応 ・     | • | • | 4 |
| 4、 | 利用できる機能及び画面構成 ・・・・・       | • | • | 5 |

### 1、Web 揭示板

#### 1. 概要

Web 掲示板は、学生への情報伝達が迅速に行われるよう構築されたものであり、全 学的に統一された掲示板です。

学生は、学外からでもアクセスが可能であり、「休講情報」、「授業掲示板」、「お知ら せ掲示板」の各種掲示板の閲覧や、「My スケジュール」で自身の履修状況の確認や個 人のスケジュールの登録を行うことができます。

また、システム内をテキスト化しているため、視覚に障害のある学生においては、 読み上げソフトにより、掲載情報を確認することが可能です。

さらに、Web 化により、学生は必要な情報を容易に検索することができます。 ただし、学外からの送付されてくる掲示物やポスター等で Web 化できない掲示物は、 各エリアの廊下等に設置している壁の掲示板または電子掲示板へ掲示します。

※ 本学では、一度掲示されたものは学生が承知したものとみなし、掲示を見なかった という理由で事後に意義等を申し立てることはできませんので、Web 掲示板は、少 なくとも1日2回(朝・夕など)は必ず見るようにしてください。

#### 2. 基本的な機能・構成

- 初期画面(TWINS ログイン前画面)で、「在学生へのお知らせ」と「休講情報」(当日 を含む 8 日間分)を確認できます。
- ログイン後の画面では、「新着情報」(授業掲示板、お知らせ掲示版の特定ジャンル、 休講補講情報の新着がある旨を表示)、「MY スケジュール」、「掲示板参照」、「休講補 講参照」などのポートレットを経由して、目的の情報を確認できます。
- 「新着掲示」画面では、目的のキーワードにより掲示内容を検索できます。また、「掲 示板参照」画面では、ジャンルに応じた絞り込み機能を使い掲示内容を検索できます。
- ユーザー認証機能により、自分の履修スケジュールを確認できるとともに、個別にス ケジュールを登録できます。
- manaba と連携しており、manaba に登録されたコースニュース(「休講情報」、「その他のお知らせ」)が Web 掲示板の休講補講、授業掲示板にそれぞれ表示されます。
   ※「休講情報」は、常に Web 掲示板に掲載されますが、「その他のお知らせ」は、
   授業担当教員において、TWINS への連携を選択した記事のみ掲載されます。

## 2、概略図

#### Web 掲示板及び manaba を利用したイメージ図

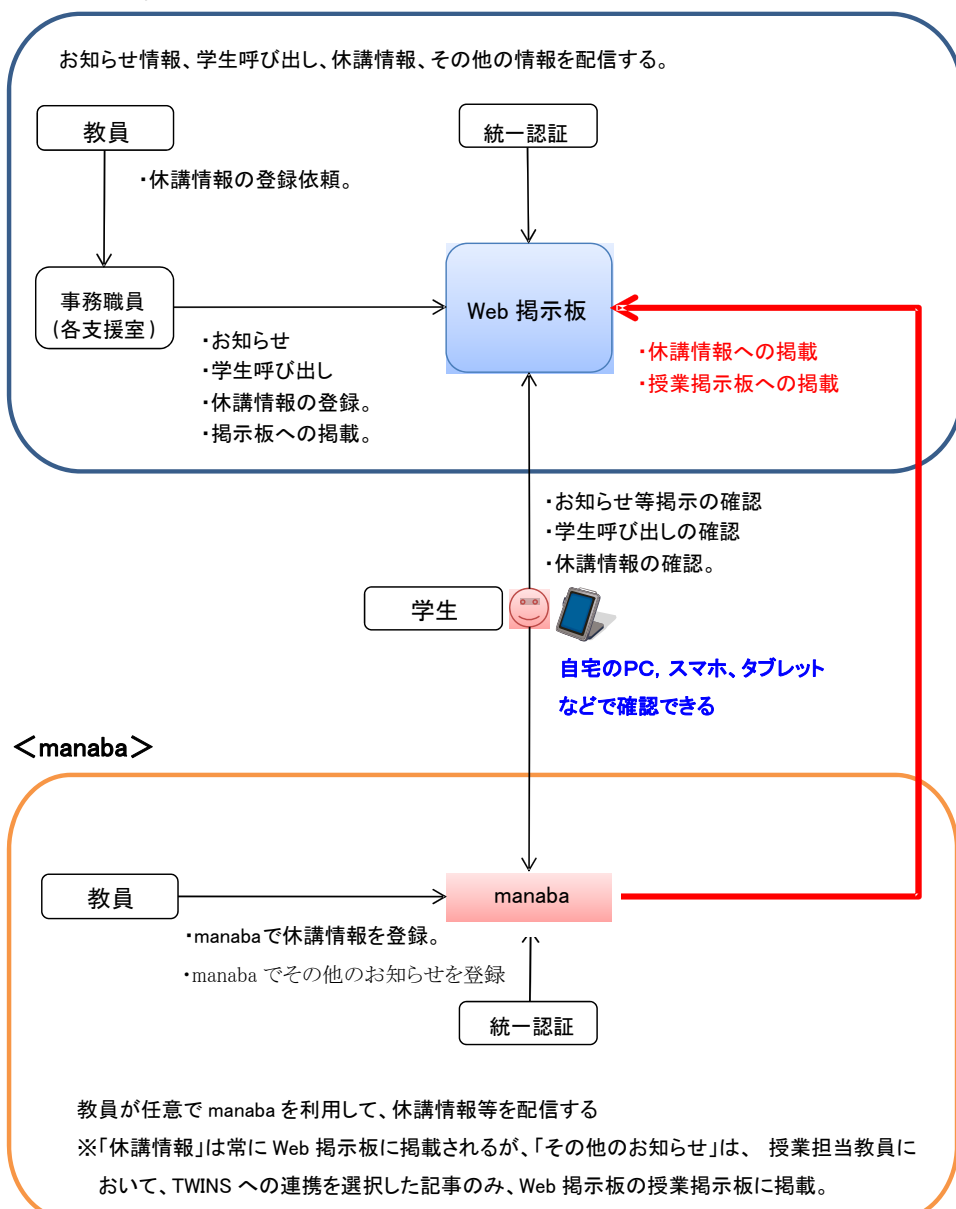

<Web 掲示板>

### 3、Web 掲示板への入り方及びスマホ対応

#### 3.1. TWINS ログイン後の画面

画面上部にある【掲示】ボタンから入れます。

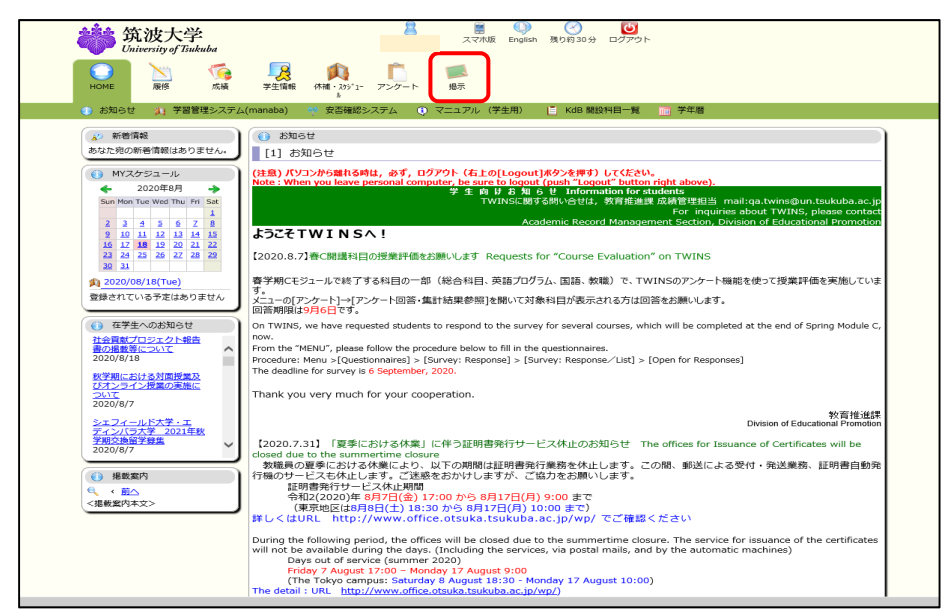

※筑波大学公式 HP「在学生の方へ」ページ、「在学生向けツール」の【TWINS (Web 掲示板)】ボタンからも入れます。

#### 3.2. スマホ対応画面

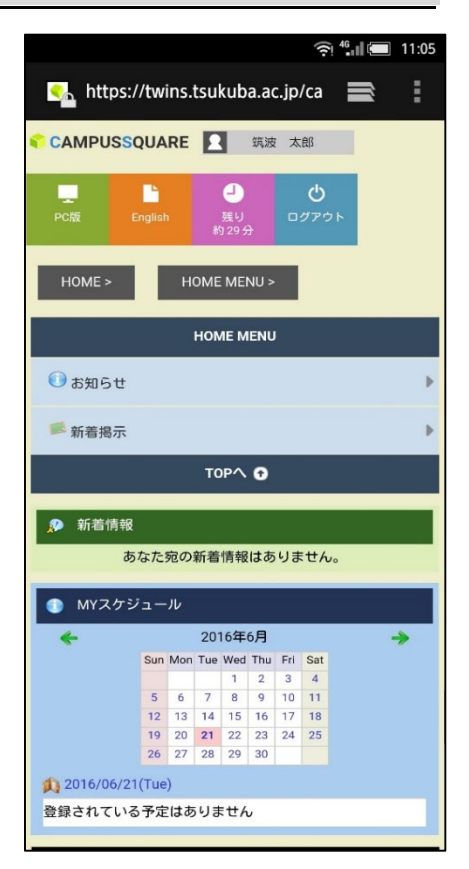

### 4、利用できる機能及び画面構成

#### 4.1. TWINS ログイン前

TWINS 初期画面(ログイン画面)では以下の掲示が確認できます。 (TWINS URL : <u>https://twins.tsukuba.ac.jp</u>/) ←URLをクリックするとTWINSが開きます。

- (1) 「<u>在学生へのお知らせ</u>」 ※記事をクリックすると、ページの右側に記事の詳細が表示されます(1-2)。
- (2)「休講情報」(当日を含む8日間の休講(全学分)が表示されます。)
- (3) 「お知らせ」(TWINS のメンテナンス等の情報が表示されます。)

| 鏡波大学<br>University of Tinkuba<br>(1)                                      | (27-) | * ログイン ・ English ・ スマホ版<br>統一認証システムのパスワードを入力してください。<br>Please use Unified Authentication System password.                                                                                                    |       |
|---------------------------------------------------------------------------|-------|----------------------------------------------------------------------------------------------------|-------|
| ③ 在学生へのお知らせ<br>秋学期における対面授業及びオンライン授業の実施について<br>2020/8/7                    | Ì     | <ul> <li></li></ul>                                                                                                    | (3)   |
|                                                                           | ×     | <ul> <li>● 在松本への応知らせ</li> <li>● 在松本への応知らせ</li> <li>● やす際にたける方類問題実及びオンライン投資の実施について 2020/8/07</li> <li>● おけフィルをご覧くたさい。</li> <li>● おけフィル</li> <li>20200607 化学剤に広ける対応対応定なびオンライン増生の実施について.edf</li> <li>第2020067 化学剤における対応対応定なびオンライン増生の実施について.edf</li> <li>第2020067 化学剤における対応性定なびオンライン増生の実施について.edf</li> <li>第2020067 化学剤における対応性定なびオンライン増生の実施について.edf</li> </ul> | (1-2) |
| () お問い合わせ                                                                 |       |                                                                                                    |       |
| システムの問い合わせ先:教育推進課 TWINS 担当<br>Contact : Division of Educational Promotion |       |                                                                                                    |       |

#### 4.2. TWINS へのログイン

「ユーザー名」欄に学籍番号、「パスワード」欄に統一認証システムのパスワード を入力して「ログイン」をクリックします。

| TWINS for wea |
|---------------|
|               |

TWINS にログイン後は、5 ページ「<u>3.1. TWINS ログイン後の画面</u>」が表示されます ので、画面上部の【掲示】ボタンから Web 掲示板にお進みください。

#### 4.3. ログイン後に表示されているポートレット

TWINS ログイン後の【掲示】画面では、以下の掲示が確認できます。

(1) 「新着情報」

掲示板ジャンル(「授業」、「学生呼び出し」、「所属組織からのお知らせ」、「大学 から学生へのお知らせ(学内専用)」、「在学生へのお知らせ」)に掲示物が登録さ れた場合に、「新着の掲示があります。」とお知らせが表示されます。

履修登録している科目に休講情報が登録された場合は、「<u>休講補講教室変更が</u> <u>あります。</u>」というお知らせが表示されます。

- (2) 「<u>MY スケジュール</u>」
   当日の予定が表示されます。
   ※<u>東京キャンパス社会人大学院の各専攻・学位プログラムに在籍の学生には、</u>
   この画面は表示されません。
- (3) 「<u>在学生へのお知らせ」</u> TWINS 初期画面(ログイン画面)の「在学生へのお知らせ」と同様の内容が 表示されます。
- ※画面上部の簡易検索窓から、キーワード検索ができます((4)を参照)。 掲示種別を「<u>授業掲示板</u>」と「<u>お知らせ掲示板</u>」から選択し、テキストボックスに検 索したい文字列を入力後、【検索】ボタンをクリックすると、条件に該当する掲示物 が一覧表示されます。

#### TWINS ログイン後に表示される画面

| <b>筑波大学</b><br>University of Tsukuba                | <ul> <li>         ・ ・・・・・・・・・・・・・・・・・・・・・・・・・・・</li></ul>            |  |
|-----------------------------------------------------|----------------------------------------------------------------------|--|
| O N K K K K K K K K K K K K K K K K K K             | 実生情報         休補・265'1-         アンケート         週示                      |  |
| ◎ 新着揭示 🥄 揭示板参照 (1)                                  |                                                                      |  |
| 救 新着情報                                              | ◎ 新着揭示                                                               |  |
| あなた宛の新着情報はありません。                                    | お知らせ掲示板 ▼ 検 素 (人)                                                    |  |
| <ul> <li>MYスケジュール (2)</li> <li>4 2020年8月</li> </ul> | ✓ 授業(主としてmanaba (コースニュースからのお知らせ))/Classes (200件)                     |  |
| Sun Mon Tue Wed Thu Fri Sat                         | …もっと読む                                                               |  |
| 2 3 4 5 6 7 8                                       | 2 学生呼び出し/Paging (0件)                                                 |  |
| 9 10 11 12 13 14 15<br>16 17 <b>18</b> 19 20 21 22  | …もっと読む                                                               |  |
| 23 24 25 26 27 28 29<br>30 31                       | () 在学生へのお知らせ/News for Current Students (137件)                        |  |
| 1 2020/08/18(Tue)                                   | 社会貢献プロジェクト報告書の掲載等につい 末義                                              |  |
| 登録されている予定はありません                                     |                                                                      |  |
| () 在学生へのお知らせ 、、)                                    | (① 大学から学生へのお知らせ(学内専用)/News from University (Internal Use Only) (42件) |  |
| 社会貢献プロジェクト報告 (3)                                    | 学生控金等の開放(状況(08/18)更新) 木蕊 …もっと読む                                      |  |
| 2020/8/18                                           | 新聞組織からのお知らせ/Notice from Schools and Colleges (12件)                   |  |
| 秋学期における対面授業及<br>びオンライン授業の実施に                        |                                                                      |  |
| ついて<br>2020/8/7                                     | () 学群授業に関するお知らゼ/Notice about Undergraduate Courses (132件)            |  |
| シェフィールド大学・エ<br>ディンバラ大学 2021年秋                       | 【教職科目】農業科の指導法について「大蒜                                                 |  |
| 学期交換留学募集<br>2020/8/7                                | 【社会上子類開設】進化プーム語(FH24 未認)<br>【定員変更】総合科目皿「アカデミック・コ <mark>未認</mark>     |  |
|                                                     | …もっと読む                                                               |  |
| <ul> <li>() 掲載案内</li> <li>() (前へ)</li> </ul>        | ()大学院授業に関するお知らせ/Notice about Graduate Courses (30件)                  |  |
| <掲載案内本文>                                            | 【理工情報生命学術院専門基盤科目】計算科 天義                                              |  |
|                                                     | …もっと読む                                                               |  |

#### 4.4. 掲示(授業掲示板、お知らせ掲示板)、休講・スケジュール

(1)「授業掲示板(授業内の連絡)」

① 履修している授業に関する連絡事項が確認できます。

- ② manaba のコースニュース (その他のお知らせ) とデータ連携していますので、 Web 掲示板で manaba のコースニュース情報が参照できます。
- (2)「お知らせ掲示板(ジャンル別に掲示)」
  - ①「学生呼び出し」

支援室等から学生に対する呼び出しがある場合に掲示され、呼び出しの内容を 確認することができます。なお、他人から見られることはありません。

② その他のジャンル 掲示内容によって各ジャンルに分類され、それぞれの掲示情報を確認すること ができます。ただし、掲示対象者が絞られて掲示された場合は、その対象者以外は 掲示されません。

※各掲示板ジャンルの新着掲示物が最大5件まで表示されます。 新着掲示に掲載される期間は、掲載日を含め7日間です。

過去の掲示物を見る場合は、画面右側【もっと読む】(③)を参照)をクリックして ください。

|                                                                                                    | スマホ版 English 残り約28分 ログアウト<br>学生情報 休福・257'1-<br>水福・257'1-<br>アンケート<br>場示                                                                                                    |               |
|----------------------------------------------------------------------------------------------------|----------------------------------------------------------------------------------------------------|---------------|
| 💿 新着揭示 🔍 揭示板参照                                                                                                    |                                                                                                    |               |
| ★ 新着情報<br>あなた宛の新着情報はありません。                                                                                                    | 新着掲示<br>あ知らせ掲示板 ▼ 検索 (1)                                                                                                    |               |
| <ul> <li>● MYスケジュール</li> <li>◆ 2020年8月 ◆</li> <li>Sun Mon Tue Wed Thu Fri Sat</li> </ul>                                                                                                    | ジ 授業(主としてmanaba(コースニュースからのお知らせ))/Classes (200件)                                                                                                    | (3)<br>…もっと読む |
| Image: 1         Image: 1         Image: 1 | 2 学生呼び出し/Paging (0件) (2)                                                                                                    | ····もっと読む     |
| 23 24 25 26 27 28 29<br>30 31 4 4 4 4 4 4 4 4 4 4 4 4 4 4 4 4 4 4                                                                                                    | 在学生へのお知らせ/News for Current Students (137件)     社会貢献プロジェクト報告書の掲載等につい <b>末</b> 認                                                                                                    |               |
| 登録されている予定はありません                                                                                                    | <ul> <li>(1) 大学から学生へのお知らせ(学内専用) /News from University (Internal Use Only) (42件)</li> <li>学生控室等の開放状況(08/18 更新)</li> </ul>                                                                                                    |               |
| 社会貢献プロジェクト報告<br>書の掲載等について<br>2020/8/18                                                                                                    | () 所属組織からのお知らせ/Notice from Schools and Colleges (12件)                                                                                                    | …もっと読む        |
| 秋子期における刈面投差及<br>びオンライン授業の実施に<br>ついて<br>2020/8/7                                                                                                    | <ul> <li>(1) 学群授業に関するお知らせ/Notice about Undergraduate Courses (132件)</li> </ul>                                                                                                    | …もっと読む        |
| シェフィールド大学・エ<br>ディンバラ大学 2021年秋<br>学期交換留学募集<br>2020/8/7                                                                                                    | 【軟職科目】農業科の指導法について 末島<br>【社会工学類開設】進化グーム論(FH24 末島<br>【定員変更】総合科目皿「アカデミック・コ 末高                                                                                                    |               |
| <ul> <li>(i) 掲載案内</li> <li>(c) &lt; 前へ</li> </ul>                                                                                                    | 大学院授業に関するお知らせ/Notice about Graduate Courses (30件)   パー・ドログーク学びたり中国を図る(ロ) 50余()   「日本(1) 50余()   「日本(1) 50\%()   「日本(1) 50\%()   「日本(1) |               |
| < 掲載案内本文>                                                                                                    | レモニョ物土ロケ州成場「最盛村日」 訂昇社 №回<br>■ 該末試録、追試、レポート/Final Exam / Make-up Exam /Reports (1/件)                                                                                                    | …もっと読む        |
|                                                                                                    | Antoning Press, and the found county name of evaluation of (*IL)                                                                                                    | - 1.#4        |

4.4. 掲示(授業掲示板、お知らせ掲示板)画面

(3) 「揭示板参照画面」

 ①掲示板のジャンル別に掲示物数が表示されます。
 ②掲示板ジャンル名をクリックすると、そのジャンルに登録されている掲示物が 一覧表示されます。

画面上部の詳細検索窓から、キーワード等により検索ができます((1)を参照)。 簡易検索とは違い、詳細に検索条件を設定することができます。 未読のみチェックボックス、掲示種別、表題、内容、掲示期間、掲載日時の検索条件 を指定し、【検索】ボタンをクリックすると、条件に該当する掲示物が、結果として一 覧表示されます。

揭示板参照画面

| <b>筑波大学</b><br>University of Tsukuba                                                                                                    | A<br>スマ木板 Eng                                                                                                    | )<br>dish 残り約29分 I | <b>じ</b><br>ログアウト |
|----------------------------------------------------------------------------------------------------|----------------------------------------------------------------------------------------------------|--------------------|-------------------|
| Image: None         Image: None         Image: None | マンケート     プロ     プロ     マンケート     プロ     プロ |                    |                   |
| 💷 新若揭示 🔍 揭示板参照                                                                                                    |                                                                                                    |                    |                   |
| 🔬 新着情報                                                                                                    | [揭示板参照] > 揭示板参照                                                                                                    |                    |                   |
| あなた宛の新若情報はありません。                                                                                                    | Q 揭示板参照                                                                                                    |                    |                   |
| () MYスケジュール                                                                                                    | 揭示板検索                                                                                                    |                    |                   |
| 🔶 2020年8月 🔶                                                                                                    | ●検索条件を入力してください。                                                                                                    |                    | (1)               |
| Sun Mon Tue Wed Thu Fri Sat                                                                                                    |                                                                                                    |                    | (1)               |
| 2 3 4 5 6 7 8                                                                                                    | 未読のみ ※自身の未読揚示のみを検索します                                                                                                    |                    |                   |
| 9 10 11 12 13 14 15                                                                                                    | <u>掲示種別</u> 授業掲示板 ✔                                                                                                    |                    |                   |
| 16         17         18         19         20         21         22           23         24         25         26         27         28         29                                                                                                    | 表題                                                                                                    | ※中間一3              | 政 D               |
| 30 31                                                                                                    | 内容                                                                                                    | ※中間一番              | 57 F              |
| 1 2020/08/18(Tue)                                                                                                    |                                                                                                    |                    |                   |
| 登録されている予定はありません                                                                                                    |                                                                                                    |                    |                   |
| <ol> <li>在学生へのお知らせ</li> </ol>                                                                                                    | 掲載ロ時<br>検索<br>クリア                                                                                                    | • •                | <b>&gt;</b> * °   |
| 社会貢献プロジェクト報告                                                                                                    |                                                                                                    |                    |                   |
| 書の掲載等について<br>2020/8/18                                                                                                    | ジャンル一覧                                                                                                    |                    |                   |
| 秋学期における対面授業及                                                                                                    | <ul> <li>●詳細を参照するには「ジャンル」をクリックしてください。</li> </ul>                                                                                                    |                    |                   |
| ひオンライン授巣の実施に<br>ついて                                                                                                    | star Sul.                                                                                                    | <b>胜数</b>          |                   |
| 2020/8/7                                                                                                    | 授業掲示板                                                                                                    | -                  | (3)-(1)           |
| シェフィールド大学・エ                                                                                                    | 授業(主としてmanaba (コースニュースからのお知ら                                                                                                    | 200件               |                   |
| 学期交換留学募集                                                                                                    | し))/Classes<br>お知らせ掲示板                                                                                                    | -                  | (3)- $(2)$        |
| 2020/8/7                                                                                                    | 学生呼び出し/Paging                                                                                                    | 0件 (未読0件)          |                   |
| () 揭戴客内                                                                                                    | 住字生へのお知らせ/News for Current Students<br>大学から学生へのお知らせ(学内専用) /News from                                                                                                    | 137件               |                   |
| €、 < 前∧                                                                                                    | University (Internal Use Only)                                                                                                    | 42件                |                   |
| <掲載案内本文>                                                                                                    | 所属組織からのお知らせ/Notice from Schools and Colleges<br>学群授業に関するお知らせ/Notice about Undergraduate                                                                                                    | 12件                |                   |
|                                                                                                    | Courses                                                                                                    | 132件               |                   |
|                                                                                                    | 大字院授業に関するお知らせ/Notice about Graduate<br>Courses                                                                                                    | 30件                |                   |
|                                                                                                    | 期末試験、追試、レポート/Final Exam./ Make-up<br>Exam./Reports                                                                                                    | 1件                 |                   |
|                                                                                                    | 資格取得に関するお知らせ/Notice about Acquisition of a<br>Qualification                                                                                                    | 48件                |                   |
|                                                                                                    | 学生支援に関するお知らせ/Notice about Student Support                                                                                                    | 22件                |                   |
|                                                                                                    | 外国人留学生へのお知らせ/News for International Students                                                                                                    | 10件                |                   |
|                                                                                                    | 科ロ寺/原形主、研究生へのお知らせ/News for Credited<br>Auditors and Research Students                                                                                                    | 0件                 |                   |
|                                                                                                    | 落し物情報/Lost and found                                                                                                    | 81件                |                   |
|                                                                                                    | 単務からのお知らせ/Announcement from Academic Service<br>Office                                                                                                    | 1件                 |                   |
|                                                                                                    | 学外/External University                                                                                                    | 2件                 |                   |
|                                                                                                    | その他/Miscellaneous                                                                                                    | 0件                 |                   |
|                                                                                                    |                                                                                                    |                    | •                 |

(4)「休講・スケジュール」

#### ※<u>東京キャンパス社会人大学院の各専攻・学位プログラムに在籍の学生には、</u> この画面は表示されません。

① 「スケジュール管理」

履修している科目の時間割情報、休講情報が参照できます。その他、ユーザー 自身で登録したスケジュールが表示されます。

スケジュール管理画面

| <b>筑波大学</b><br>University of Tsukuba                                                                                                    |                          |                | 8               | IIII C   | )<br>Nish 残り約30分 | <b>じ</b><br>ログアウト |          |      |   |
|----------------------------------------------------------------------------------------------------|--------------------------|----------------|-----------------|----------|------------------|-------------------|----------|------|---|
| 〇         〇         〇         〇         〇         〇         〇         〇         〇         〇         〇         〇         〇         〇         〇         〇         〇         〇         〇         〇         〇         〇         〇         〇         〇         〇         〇         〇         〇         〇         〇         〇         〇         〇         〇         〇         〇         〇         〇         〇         〇         〇         〇         〇         〇         〇         〇         〇         〇         〇         〇         〇         〇         〇         〇         〇         〇         〇         〇         〇         〇         〇         〇         〇         〇         〇         〇         〇         〇         〇         〇         〇         〇         〇         〇         〇         〇         〇         〇         〇         〇         〇         〇         〇         〇         〇         〇         〇         〇         〇         〇         〇         〇         〇         〇         〇         〇         〇         〇         〇         〇         〇         〇         〇         〇         〇         〇 | 学生情報 休補                  | スカシ*1- アン<br>ル | <u>р</u><br>л-г | 編示       |                  |                   |          |      |   |
| 🙏 スケジュール管理 🔍 休護補講                                                                                                    | 参照                       |                |                 |          |                  |                   |          |      |   |
| 新着情報<br>あなた宛の新着情報はありません。                                                                                                    | (1) スケジュール<br>授業の実施曜日の振行 | 理<br>皆については、   | 必ず学年層を          | 確認してください |                  |                   |          |      |   |
| <ul> <li>● MYスケジュール</li> <li>◆ 2020年8月 ◆</li> <li>Sun Mon Tue Wed Thu Fri Sat</li> </ul>                                                                                                    | 2020年10月                 | ]              | next 通単<br>で表   | 位示       | Myスケジュール         | , ☑ 時間割コマ情報       | 🗹 休講補請情報 | 設定保存 |   |
| 2 3 4 5 6 7 8                                                                                                    | Sun                      | Mo             | n               | Tue      | Wed              | Thu               | Fri      | Sat  |   |
| 9 10 11 12 13 14 15<br>16 17 <b>18</b> 19 20 21 22<br>23 24 25 26 27 28 29<br>30 31                                                                                                    | 27 6                     | 28             | 0 29            | 0        | 30 (             | 1 6               | 2 0      | 3    | 0 |
| 1 2020/08/18(Tue)                                                                                                    |                          |                |                 |          |                  |                   |          |      |   |
| <ul> <li>         ・ 在学生へのお知らせ         ・         ・         ・</li></ul>                                                                                                    | 4 0                      | 5              | <b>0</b> 6      | 0        | 7 (              | 8 0               | 9 6      | 10   | 0 |
| 秋学期における対面授業及<br>びオンライン授業の実施に<br>ついて<br>2020/8/7                                                                                                    | 11 0                     | 12             | 0 13            | . 0      | 14 (             | 15 0              | 16 0     | 17   | 0 |
| シェフィールド大学・エ<br>ディンパラ大学 2021年秋<br>学期交換留学募集<br>2020/8/7 ✔                                                                                                    |                          |                |                 |          |                  |                   |          |      |   |
| <ul> <li>● 提載案内</li> <li>● 《前へ</li> <li>&lt;掲載案内本文&gt;</li> </ul>                                                                                                    | 18 0                     | 2<br>5         | • 20            |          | 21 (             | 22 6              | 23 0     | 24   | 0 |
|                                                                                                    |                          |                |                 |          |                  |                   |          |      |   |

② 「休講参照」

履修している科目の休講情報をコマ形式又は、一覧形式で参照できます。 表示期間、履修登録科目のみを表示するか、科目番号、科目名を指定して、表 示を絞り込むことができます。

休講参照画面

|                                                     | -                     |                 | e (1)          |              | ds.       |           |           |             |
|-----------------------------------------------------|-----------------------|-----------------|----------------|--------------|-----------|-----------|-----------|-------------|
|                                                     |                       | 8               | スマホ版 Englis    | h 残り約30分     | ログアウト     |           |           |             |
| <b>筑波大学</b><br>University of Tsukuba                |                       |                 |                |              |           |           |           |             |
| ○ ∑ (資<br>HOME 最修 成績                                | 「<br>学生情報 休福・259<br>ル | *1= アンケート #     | KdB-開設     F一見 | 14<br>李年唐    |           |           |           |             |
| 🚺 スケジュール管理 🔍 休護補護                                   | 8H                    |                 |                |              |           |           |           |             |
| ▲> 新若信報                                             | Q、休護補護参照              |                 |                |              |           |           |           |             |
| あなた宛の新着情報があります。                                     | コマ形式 🗸 で 全            | 情報を表示 🗸         |                |              |           |           |           |             |
| Ŧ.                                                  | 表示する                  |                 |                |              |           |           |           |             |
| () MYスケジュール                                         | 休講理由凡例:(A)校務<br>他     | 、(B)病気、(C)交道遅延、 | (D)出張、(E)その    | 関講<br>(初期状態) | 教室変更      | 休調        | 拍調        |             |
| 🔶 2020年8月 🔶                                         | ~~~月~~週~日             |                 | <<< 2020       | 年10月04日~10月  | 10日 >>>   |           | 日> 週>:    | ■<br>- 月>>> |
| Sun Mon Tue Wed Thu Fri Sat                         | 10月4日                 | (日) 10月5日(月)    | 10月6日 (火)      | 10月7日 (水)    | 10月8日 (木) | 10月9日 (金) | 10月10日(土) |             |
| 2 3 4 5 6 7 8<br>9 10 11 12 13 14 15                |                       |                 |                | 1            |           |           |           |             |
| 16 17 <b>18</b> 19 20 21 22<br>22 24 25 26 27 28 20 | 1限                    |                 |                | 1            |           |           |           | 1限          |
| 30 31                                               |                       |                 |                |              |           |           |           |             |
| 1 2020/08/18(Tue)                                   |                       |                 |                |              |           |           |           |             |
| 登録されている予定はありません                                     | 2限                    |                 |                | 1            | :         |           |           | 2限          |
| <ol> <li>在学生へのお知らせ</li> </ol>                       |                       |                 |                |              | i.        |           |           |             |
| 【海外留学支援】公益財団<br>法人KDDI財団 「2021年 ▲                   |                       |                 |                |              |           |           |           |             |
| 度日本人留学生助成」の募<br>集について(帰切:8/21                       | 3課                    |                 |                |              |           |           |           | 388         |
| (金))<br>2020/5/18                                   | - AN                  |                 |                |              |           |           |           | - Max       |
| 授業料の納付時期の延期に                                        |                       |                 |                |              |           |           |           |             |
| 2020/5/15                                           |                       |                 |                |              |           |           |           |             |
| 緊急事態宣言対象地域の対                                        | 4限                    |                 |                |              |           |           |           | 4限          |
| 家庭隊に伴う本学の対応に                                        |                       |                 |                |              |           |           |           |             |
| () 掲載案内                                             |                       |                 |                |              |           |           |           |             |
| <ul> <li>(前へ)</li> <li>(相影室内本文)</li> </ul>          | 5限                    | 2               |                |              |           |           |           | 5限          |
|                                                     |                       |                 |                |              |           |           |           |             |
|                                                     |                       | 温気ロンノ語ロル        |                |              |           |           |           |             |